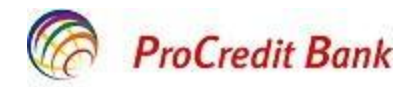

# Ghidul utilizatorului pentru aplicația Mobile Banking

Decembrie 2018

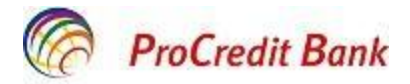

## **Cuprins:**

| 1. Accesarea aplicatiei Mobile Banking                             | 3    |
|--------------------------------------------------------------------|------|
| 1.1 Instalarea/descărcarea aplicatiei                              |      |
| <b>1.2</b> Accesarea și autentificarea în aplicația Mobile Banking | 3    |
| 1 3 Resetare parola                                                | 4    |
|                                                                    |      |
| 2. Informatia cu privire la conturi si operatiunile efectuate      |      |
| 2 1 Detalii conturi                                                | 6    |
| 211 Vizualizare detalii conturi prin Meniul Acasă                  | 6    |
| <b>2.1.1</b> Vizualizare detalii conturi prin Meniul Produce       |      |
| <b>2.1.2</b> Vizualizare detalli conturi prin meniur Produse       |      |
| 2.2 Mansieluli.                                                    | 9    |
| <b>2.2.1</b> Transferun prin Meniul Acasa                          | 9    |
| <b>2.2.2</b> Transferuri prin Meniul Transferuri                   | 10   |
| 2.2.3 Transferuri prin Meniul Produse                              | 11   |
| 2.3 Istoria Tranzacțiilor                                          | 12   |
| 3 Tranzactii carduri                                               | 14   |
| 3 1 Blocarea/deblocarea cardului                                   | 1/   |
| <b>3.1</b> Diocarea/deblocarea cardului, prin moniul Acasă         | +۱۱۰ |
| <b>3.1.1</b> Diocalea/debiocalea caldului prin meniul Acasa        |      |
| <b>3.1.2</b> Biocarea/debiocarea cardului prin meniul Carduri      |      |
| 3.2 Setarea limite card                                            | 16   |
| 4. leșire                                                          | 18   |
| 5. Contactează banca                                               | 18   |

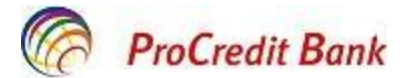

### Operațiunile efectuate cu ajutorul aplicației Mobile Banking

În scopul facilitării utilizării, aplicația Mobile Banking (în continuare Mobile Banking sau aplicație) are o structură simplă și ușor de înțeles, oferind utilizatorului următoarele posibilități:

- Vizualizarea datelor despre soldul conturilor și despre plățile efectuate;
- Efectuarea transferurilor între conturile proprii;
- Blocarea/deblocarea cardurilor;
- Setarea limitelor cardurilor.

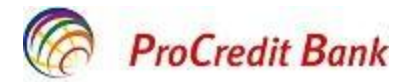

### 1. Accesarea aplicației Mobile Banking

#### 1.1 Instalarea/descărcarea aplicației Mobile Banking

Pentru a accesa Mobile Banking, este necesar să instalați aplicația pe telefon de tip smartphone

sau tabletă de care dispuneți de pe Google Play

2

și autorul

pg. 4

Denumirea aplicației se numește **ProCredit Mobile Banking Moldova** aplicației este Quipu GmbH.

Pentru securitatea aplicației Dvs. descărcate, Vă recomandăm să setați o măsură de securitate la smartphone-ul Dvs. pentru blocarea lui, precum este cod PIN, cod grafic, autentificare cu amprentă, face id, passcode.

Totodată, este important să instalați la timp actualizările pentru sistemul de operare a dispozitivului mobil, cât și actualizarea automată a aplicației ProCredit Mobile Banking Moldova.

În cazul dacă pierdeți telefonul de tip smartphone, apelați imediat la Contact Centru la numărul de telefon 0800 000 10 pentru apeluri naționale sau la +373 22 27 07 07 pentru apeluri internaționale, pentru resetarea parolei Dvs de acces în sistemul automatizat de deservire la distanță ProBanking/Mobile Banking.

Fiți precauți ce tipuri de soft-uri instalați pe dispozitivul Dvs. mobil. Evitați instalarea soft-urilor nelicențiate.

#### 1.2 Accesarea si autentificarea in sistemul PCB Mobile Banking

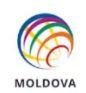

Accesați Mobile Banking

Limba de comunicare în Mobile Banking este setată limba Română, dacă doriți ca interfața aplicației sa fie în English / Русский accesați modifică limba <sup>модігісă LIMBĂ</sup> și după ce restartați aplicația, culegeți Numele utilizatorului și Parola utilizate pentru autentificarea în sistemul ProBanking, apoi tastați butonul Autentificare.

| 🕼 ProCredit Bank                                  |      |  |
|---------------------------------------------------|------|--|
| Moldova                                           | 1    |  |
| AUTENTIFICĂ-TE                                    | - 81 |  |
| Introdu numele de utilizator                      | _    |  |
| PAROLĂ SMS                                        |      |  |
| Introdu parola                                    | _    |  |
| Renne numele de utilizator                        | •    |  |
| AUTENTIFICARE                                     |      |  |
| AI UITAT PAROLA?                                  | - 81 |  |
| MODIFICĂ LIMBĂ                                    | - 11 |  |
| CONTACTEAZĂ BANCA                                 | - 1  |  |
| $\bigtriangledown$ $\bigcirc$ $\Box$ $\Downarrow$ |      |  |

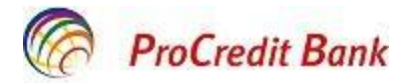

#### 1.3 Resetare parola

• În cazul în care din diferite motive ați pierdut/uitat parola curentă aveți posibilitatea să o resetati accesând <sup>AI UITAT PAROLA?</sup> de pe interfata aplicatiei;

• Veți fi direcționat către pagina oficială web a Băncii, în compartimentul accesare ProBanking;

• La pasul următor formați Numele Utilizatorului și tastați Continuă :

| Vă rugăm, introduceți num | ele utilizatorului |                      |
|---------------------------|--------------------|----------------------|
| Numele utilizatorului     |                    |                      |
|                           |                    | 🗙 Anulează 🔿 Continu |

• Completați câmpurile cu numărul de telefon, codul fiscal și data de naștere a Dvs., după care tastați **Aplică**:

| Vă rugăm să introduceți urr | nătoarea informație |                     |  |
|-----------------------------|---------------------|---------------------|--|
| Numele utilizatorului       | Cretuelena          |                     |  |
| Numărul de telefon          |                     | Exemplu 37369123456 |  |
| Codul fiscal                |                     |                     |  |
| Data de naștere             |                     |                     |  |

• În scurt timp veți primi un mesaj pe telefonul Dvs., înregistrat la deschiderea contractului ProBanking, cu o parolă de unică folosință. Pentru resetarea parolei, introduceți următoarele date:

- Parola de unică folosință primită anterior prin mesaj (TAN)
- Parola nouă
- Confirmați parola nouă– reintroduceți parola nouă și tastați butonul **Confirmare.**

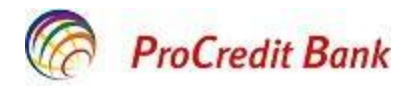

### Resetare parolă

Vă rugăm să introduceți TAN și parolă nouă În curând veți primi un mesaj de la ProCredit Bank. Vă rugăm să introduceți parola de unică folosință (TAN):

Parola de unică folosință (TAN) Parola nouă Confirmați parola nouă

X Anulează Confirmare Stimate client, în corespundere cu politica internă de securitate a ProCredit Bank parola trebuie să conțină cel puțin 8 caractere, inclusiv litere (majuscule și mici), cifre și simboluri speciale (#\$%/)

După resetarea parolei se va afișa mesajul corespunzător și veți putea să utilizați aplicația:

#### Resetare parolă

Parola a fost resetată cu succes Parola Dvs. a fost resetată cu success. <u>Tastați aici pentru a continua...</u>

Dacă aveți careva suspiciuni că pe conturile Dvs. se efectuează tranzacții neautorizate, imediat resetați parola urmând pașii de mai sus. Ulterior, anunțați Banca despre tranzacțiile neautorizate depistate luând legătura cu serviciul Contact Centru la numărul de telefon 0800000 10 pentru apeluri naționale sau +373 22 270707 pentru apeluri internaționale.

Notă! Este important să setați în telefonul mobil al Dvs ca notificările/SMS primite să nu fie vizibile la ecranul blocat al telefonului. Astfel, veți fi siguri că TAN-ul de unică folosință nu va fi citit de către o persoană terță, ci numai de către Dvs după ce veți debloca ecranul telefonului mobil de tip smartphone.

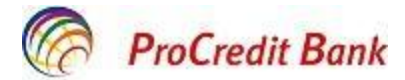

### 2. Informația cu privire la conturi și operațiunile efectuate

### 2.1 Detalii conturi

行

Vizualizarea conturilor deschise în BC "ProCredit Bank" S.A. precum și detaliile acestora poate fi efectuată accesând:

#### 2.1.1 Vizualizare detalii conturi prin Meniul Acasă 2.1.2 Vizualizare detalii conturi prin Meniul Produse

#### 2.1.1 Vizualizare detalii conturi prin Meniul Acasă

**Meniul Acasă** , rubrica **Sold disponibil** oferă informație cumulativă referitoare la soldurile disponibile a fondurilor personale și economii pe toate conturile existente.

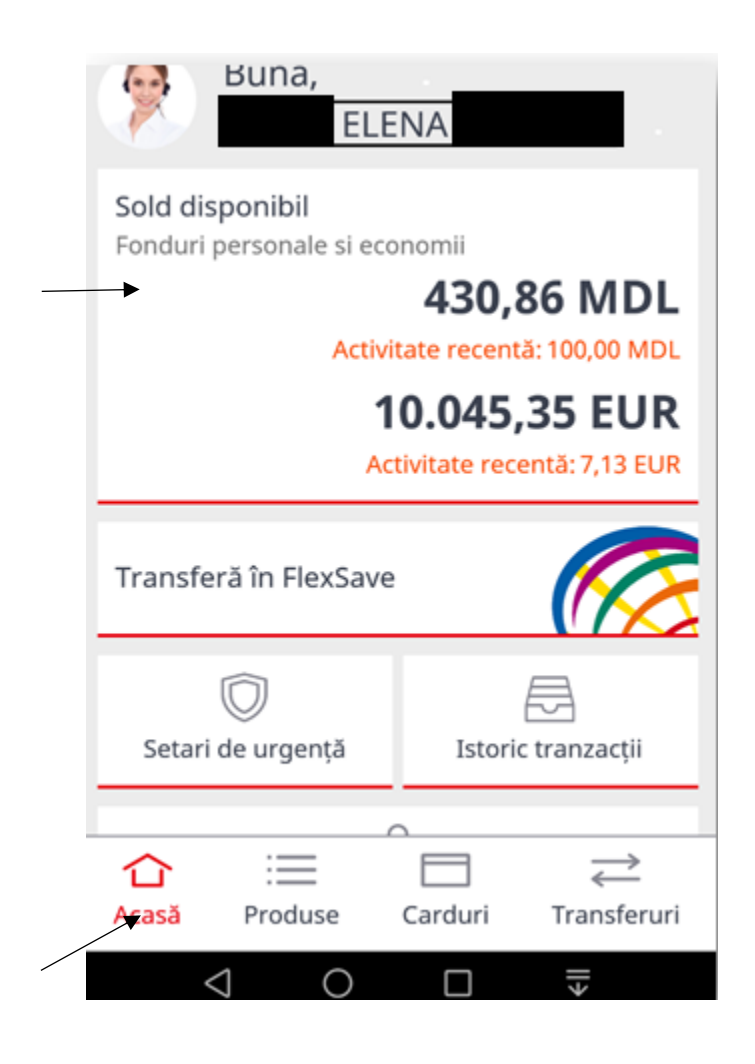

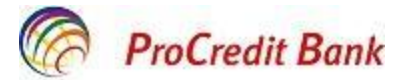

### 2.1.2 Vizualizare detalii conturi prin Meniul Produse

Meniul Produse Produse oferă informație detaliată despre :

- fiecare cont în parte (conturi curente și conturi de economii FlexSave) în rubrica Conturi :
  - ✓ Numărul contului
  - ✓ Soldul disponibil
  - ✓ Rezervările existente în urma efectuării tranzacțiilor cu cardul (toate rezervările active, inclusiv şi cele generate de tranzacțiile: Plăți prin Internet şi POS)
  - ✓ Rata dobânzii

| G             | Servicii              | G              |
|---------------|-----------------------|----------------|
| Conturi       | Depozite la<br>termen | Credite        |
| Cont curen    | it                    |                |
| MD03PR00222   | 25 B                  |                |
|               | 87 469,8              | 85 MDL         |
|               | Rezervare fond        | 0,00 MDL       |
| Carduri ataşa | te                    |                |
|               | and #1                |                |
| U VISA Flex   | .ard *4_2             |                |
|               |                       |                |
| FlexSave      |                       |                |
| MD12000023    | 11                    |                |
| WID 12PR0025  | 0                     |                |
|               | 12 530,               | 15 MDL         |
|               | Rata do               | bânzii: 4.00 % |
|               |                       |                |
|               |                       |                |
| Cont curen    | it                    |                |
| MD41PR00222   | 25 8                  |                |
|               | 0 740                 |                |
|               | 8 /49,                | SUEUR          |
| $\sim$        |                       | $\rightarrow$  |
|               |                       |                |

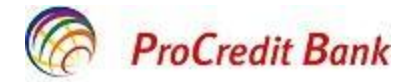

- depozite la termen:
  - ✓ Numărul contului
  - ✓ Soldul disponibil
  - ✓ Rezervările existente
  - ✓ Rata dobânzii
  - ✓ Dobânda acumulata
  - ✓ Termenul și Scadența Depozitului

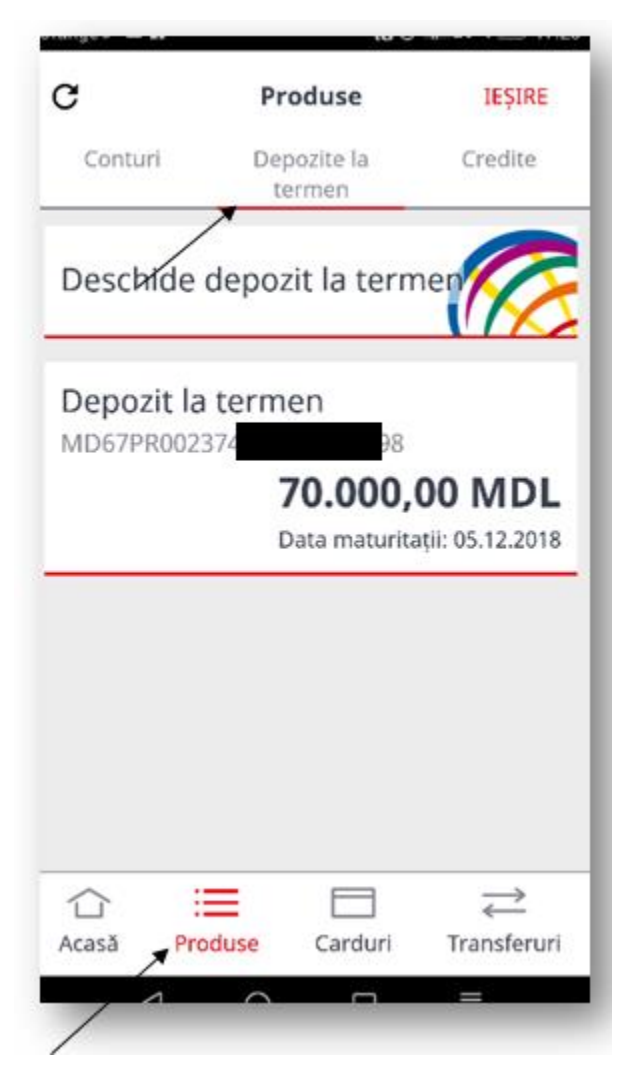

- credite

- ✓ Numărul creditului
- ✓ Soldul creditului
- ✓ Rata dobânzii
- ✓ Termenul și Scadența Creditului

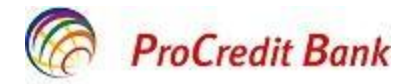

#### 2.2 Transferuri

Prin Mobile Banking pot fi efectuate transferuri doar între conturile Dvs. personale ce pot fi executate utilizând meniurile:

2.2.1 Transferuri prin Meniul Acasă 2.2.2 Transferuri prin Meniul Transferuri 2.2.3 Transferuri prin Meniul Produse

#### 2.2.1 Transferuri prin Meniul Acasă (Cont curent - cont de economii FlexSave)

Suplinirea contului de economii FlexSave din contul curent în aceeași monedă poate fi efectuată utilizând:

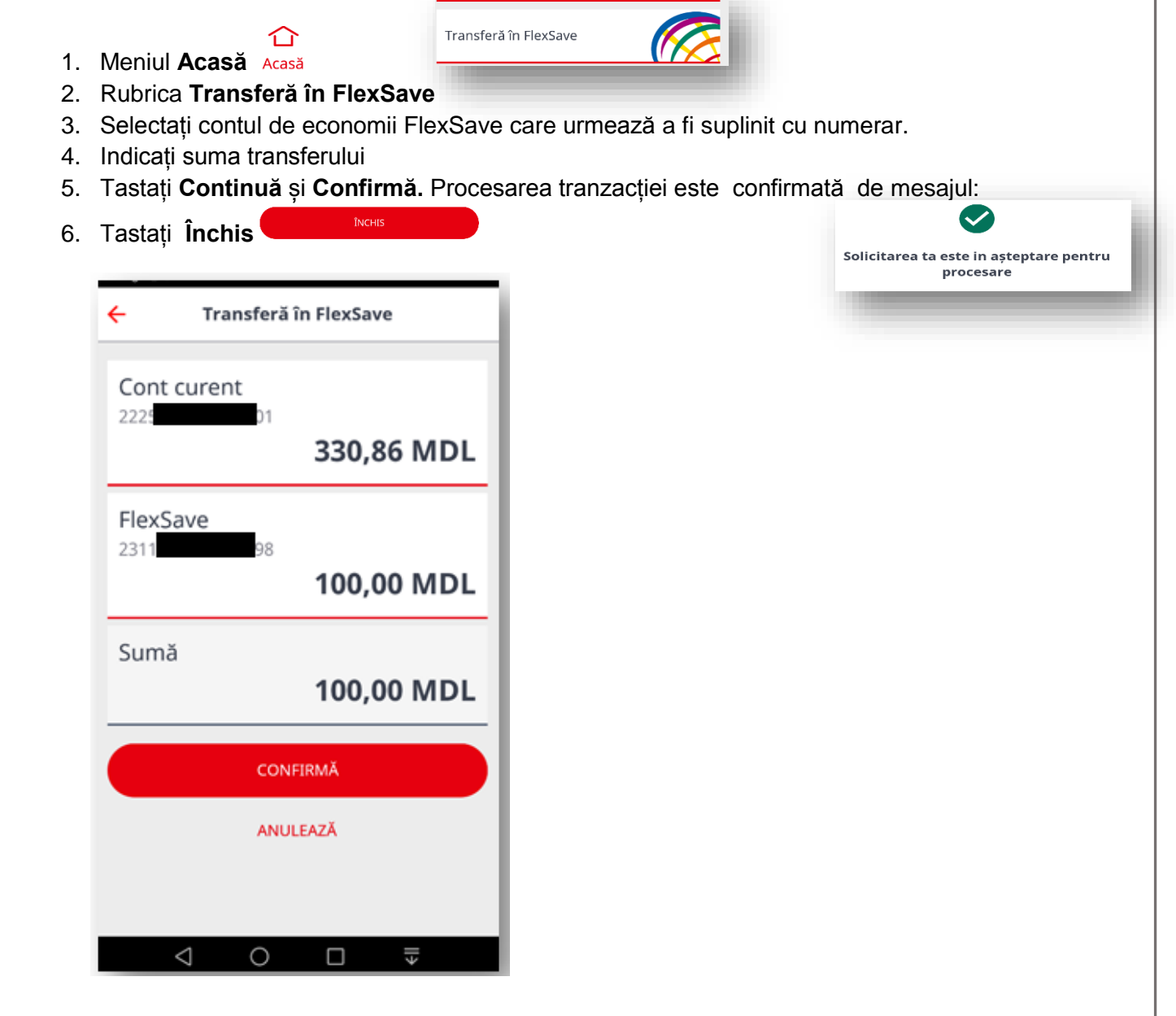

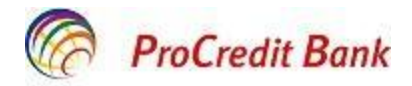

#### 2.2.2 Transferuri prin Meniul Transferuri (Cont curent -FlexSave FlexSave Cont curent )

Transferurile între conturile proprii ale Dvs. pot fi efectuate utilizând:

₹

- Transferuri 1. Meniul Transferuri
- 2. Rubrica Transfer în conturi proprii
- 3. Selectați contul debitor (contul din care se efectuează transferul) și creditor (contul în care se efectuează transferul) prin tastare Debitare cont și Creditare cont
- 4. Indicați suma
- 5. Tastați Continuă și Confirmă, procesarea tranzacției este confirmată de mesajul:

| Solicitarea ta este in așteptare pe<br>procesare | entru                                         |
|--------------------------------------------------|-----------------------------------------------|
| Transfer in conturi proprii                      | Transfer in conturi proprii                   |
| DEBITARE CONT                                    | Cont curent<br>2225<br>330,86 MDL<br>FlexSave |
| CREDITARE CONT                                   | 231 100,00 MDL                                |
| Introdu suma                                     | Sumă<br>250,00 MDL                            |
|                                                  | CONFIRMĂ                                      |
| CONTINUĂ                                         | < 0 □ ₹                                       |

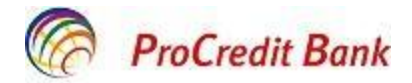

#### 2.2.3 Transferuri prin Meniul Produse

Transferurile între conturile proprii ale Dvs. pot fi efectuate utilizând:

- 1. Meniul Produse Produse
- 2. Rubrica **Conturi,** ce oferă informația amplă despre toate conturile deținute și oferă posibilitatea transferării mijloacelor bănești între conturile personale
- 3. Selectați contul (debitor)
- 4. Alegeți opțiunea Transfer fonduri
- 🔁 Transferă
- 5. La rubrica **Creditare cont** alegeți contul care doriți să-l supliniți cu numerar
- 6. Introduceți **suma**
- 7. Tastați Continuă și Confirmă. Procesarea tranzacției este confirmată de mesajul:

|    | Solicitarea ta este in așteptare        | pentru |
|----|-----------------------------------------|--------|
|    | procesare                               |        |
| 8. | Tastați <b>Închis</b>                   |        |
|    | ← Transfer in conturi proprii           |        |
|    | Cont curent<br>2225<br>01<br>330,86 MDL |        |
|    | FlexSave<br>231 98                      |        |
|    | 100,00 MDL                              |        |
|    | Sumă<br>50,00 MDL                       |        |
|    | CONFIRMĂ                                |        |
|    | ANULEAZĂ                                |        |
|    | 4 0 0 =                                 |        |

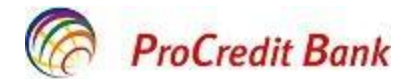

Notă! Transferurile între conturile proprii sunt executate automat la fiecare 3 minute. Transferurile înregistrate în perioada 21:00 – 0:00 vor fi executate în următoarea zi lucrătoare, începând cu ora 0:00.

#### 2.3 Istoria Tranzacțiilor

Prin Mobile Banking aveți posibilitatea vizualizării tranzacțiilor efectuate:

- 1. Accesați Meniul Acasă
  2. Rubrica Istoric tranzacții <sup>Istoric tranzacții</sup>
  - 3. Selectați perioada utilizând filtrul  $\checkmark$
  - 4. Alegeți după necesitate: ultima săptămâna, ultima luna sau datele calendaristice
  - 5. Finalizați tranzacția tastând Aplică.

Tranzacțiile sunt grupate și aranjate cronologic, fiind afișata data și timpul când a fost efectuată operațiunea, la fel este afișata și suma operațiunii și denumirea sa.

| rester manzacţii Polidul Hezerv<br>rester conomii<br>430,86 MDL<br>Activitate recentă: 100,00 MDL<br>10.045,35 EUR<br>Activitate recentă: 7,13 EUR<br>exSave<br>Nicio tranzactie in perioada menționată | Ite in the sile conomii   430,86 MDL   Activitate recentă: 100,00 MDL   10.045,35 EUR   Activitate recentă: 7,13 EUR   Nicio tranzacții                                                            | Ρ               | roCredit Bank                                                                                                  | IEȘIRE                                        | ←<br>Teste | Istoric tranzad     |               |
|----------------------------------------------------------------------------------------------------|----------------------------------------------------------------------------------------------------|-----------------|----------------------------------------------------------------------------------------------------|-----------------------------------------------|------------|---------------------|---------------|
| bil<br>hale si economii<br><b>430,86 MDL</b><br>Activitate recentă: 100,00 MDL<br><b>10.045,35 EUR</b><br>Activitate recentă: 7,13 EUR<br>FlexSave                                                      | hibil<br>bonale si economii<br><b>430,86 MDL</b><br>Activitate recentă: 100,00 MDL<br><b>10.045,35 EUR</b><br>Activitate recentă: 7,13 EUR<br>h FlexSave<br>Micio tranzacții<br>Istoric tranzacții |                 | Buna,<br>ELENA                                                                                                 |                                               | Toate      | Hanzacşii           | Fondumrezen   |
| FlexSave                                                                                                    | n FlexSave                                                                                                    | d dis<br>duri ( | ponibil<br>personale si economii<br><b>430,8</b><br>Activitate recentă:<br><b>10.045,3</b><br>Activitate recen | 6 MDL<br>100,00 MDL<br>55 EUR<br>tà: 7,13 EUR |            |                     |               |
|                                                                                                    | urgență Istoric tranzacții                                                                                                    | 9               | ră în FlexSave                                                                                                 |                                               | Nicio tra  | anzactie in perioac | la menționată |
| ⊟                                                                                                    |                                                                                                    |                 | Produse Carduri                                                                                                | Transferuri                                   |            |                     |               |

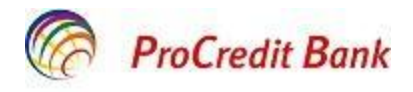

| ← Selecteaz         | ă datele    |
|---------------------|-------------|
| Selectează perioada |             |
| Început             | 30.03.2018  |
| ifarșit             | 31.05.2018  |
| Ultima săptămână    | Ultima lună |
|                     |             |
|                     |             |
|                     |             |
|                     |             |
|                     |             |

| ÷                                | Istoric tranza           | cții 🏹                                   |
|----------------------------------|--------------------------|------------------------------------------|
| Toate                            | Tranzacții               | Fonduri rezervate                        |
| Mar, mai 29, 3                   | 2018                     |                                          |
| 14:08           Transfer intr    | e conturi                | +100,00 MDL<br>2311                      |
| G→<br>14:08<br>Transfer intr     | e conturi                | -100,00 MDL<br>2225 <sup>1</sup> 001     |
| Mie, mai 09, 2                   | 2018                     |                                          |
| 00:02<br>Transferul d<br>Nr 2311 | obanzii la cont ci<br>78 | +7,13 EUR<br>222: 78<br>urent pt Depozit |
| Dum, apr. 08                     | , 2018                   |                                          |
| <b>→</b><br>23:18                | 2                        | +7,40 EUR                                |

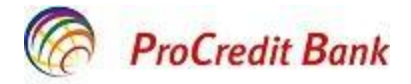

### 3. Tranzacții carduri

#### 3.1. Blocarea/deblocarea cardului

Blocarea/deblocarea cardului poate fi executată utilizând meniurile:

- 3.1.1 Blocarea/deblocarea cardului prin meniul Acasă
- 3.1.2 Blocarea/deblocarea cardului prin meniul Carduri

#### 3.1.1 Blocarea/deblocarea cardului utilizând meniul Acasă

Blocarea/deblocarea cardului poate fi efectuată utilizând meniul Acasă:

| <ol> <li>Accesați meniul Acasă Acasă</li> <li>Rubrica Setări de urgență: Setari de urge</li> <li>Selectați un card pentru a bloca/debloca tra</li> <li>Confirmați tranzacția prin tastare Da</li> <li>Procesarea tranzacției este confirmată de n</li> <li>Tastați Închis Netto</li> </ol> | ență<br>Inzacții<br>Mesajul:                                        |
|----------------------------------------------------------------------------------------------------|---------------------------------------------------------------------|
| Carduri LEŞIRE     PoCredit Bank   Poc   Exxx   XXXX   XXXX   XXXX   XXXX   XXXX   XXXX   Selectează un card pentru a bloca<br>tranzactii sau schimba limite     Oktoordit                                                                                                    | Visa FlexCard     Image: Conturn ataşate     Image: Conturn ataşate |
|                                                                                                    | 2225 b1 ><br>Disponibil 330,86 MDL                                  |

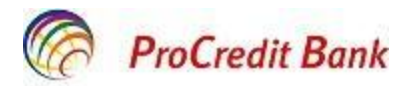

Notă! Cardul se blochează/deblochează on line imediat după confirmare.

#### 3.1.2 Blocarea/deblocarea cardului utilizând meniul Carduri

Blocarea/deblocarea cardului poate fi efectuată utilizând meniul Carduri:

| Proces<br>Tastati | area tranzacț | iei este confir | mată de mesaj <del>ul</del> | Solicita      | rea ta este in așteptare p<br>procesare | entru |
|-------------------|---------------|-----------------|-----------------------------|---------------|-----------------------------------------|-------|
|                   | Carduri       | IEŞIRE          |                             | ÷             | Visa FlexCard                           |       |
| P                 | roCredit Ban  | k               |                             | PI            | roCredit Bank                           |       |
| xxxx              | XXXX XXXX     | (               |                             | xxxx          | XXXX XXXX                               | Ł     |
| MDL               | eve 05/20     | VISA            |                             | MDL<br>ELENA  | torian 05/20 VI.                        | SA    |
|                   |               |                 |                             | Blocheazā car | rd                                      | >     |
|                   |               |                 |                             | Limite card   |                                         | >     |
|                   |               |                 |                             |               |                                         |       |

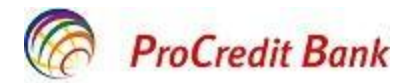

#### 3.2 Setarea limite card

În Mobile Banking aveți posibilitatea de a seta anumite limite aferente cardului/cardurilor Dvs. pentru diferite tipuri de operațiuni. Setarea limitelor tranzacționale Vă asigură protecția banilor de riscuri, Vă oferă posibilitatea gestionării banilor deținuți și limitarea cheltuielilor zilnice.

Limitele zilnice pot fi modificate în conformitate cu Tarifele și Limitele privind deservirea cardurilor bancare în BC "ProCredit Bank" S.A și Tarife și comisioane privind prestarea serviciilor către clienți persoane fizice în cadrul BC "ProCredit Bank" S.A. în vigoare.

Limitele pot fi setate pentru următoarele tipuri de operațiuni:

- Limite zilnice pentru retragerea numerarului la bancomate (în RM și peste hotare);
- Limite zilnice pentru tranzacții fără numerar cu/fără utilizarea fizică a cardului (achitări la comercianți prin POS-terminale, tranzacții prin internet).

Setarea limitelor cardului poate fi efectuată utilizând unul din cele 3 meniuri propuse:

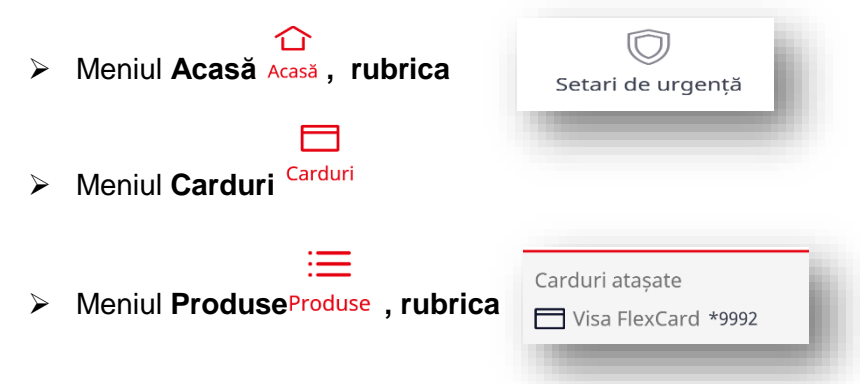

După selectarea meniului (menționate mai sus), alegeți cardul pentru care solicitați setarea limitelor tranzacționale, parcurgând următorii pași :

- 1. Selectați opțiunea Limite card
- 2. Selectați tipul limitei dorite de a fi setată: fie pentru Retragere numerar la ATM, fie pentru Plăți prin Internet și POS (respectând limita maximă zilnică setată pe contul atașat la card în conformitate cu <u>Tarife și comisioane privind prestarea serviciilor către clienți persoane fizice în cadrul BC "ProCredit Bank" S.A. în vigoare, în dependență de tipul monedei contului)</u>
- 3. Stabiliți suma limitei pe zi precum și limita numărului operațiunilor (numărul tranzacțiilor/zi)
- 4. Confirmați tranzacția prin tastare Setează Limita
- 5. Confirmați DA
- 6. Procesarea tranzacției este confirmată de mesajul:
- 7. Tastați Închis

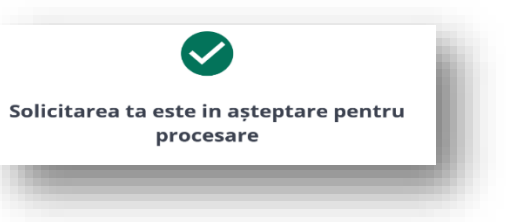

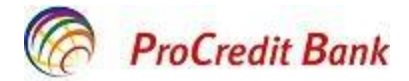

Pentru a anula limita setată anterior/seta limitele standard, indicați valoarea maximă a limitei în vigoare în conformitate cu Tarife și comisioane privind prestarea serviciilor către clienți persoane fizice în cadrul BC "ProCredit Bank" S.A., în dependență de tipul limitei pe card.

|                                                                                                    | lexCard                                           |   | <del>&lt;</del>                                                                                                    | Limite card                                                                                                    |
|----------------------------------------------------------------------------------------------------|---------------------------------------------------|---|----------------------------------------------------------------------------------------------------|----------------------------------------------------------------------------------------------------|
| MDL                                                                                                    | tit Bank<br>XXXX 22<br><sup>25/20</sup> VISA      |   | XXXX<br>MDL<br>ELENA                                                                                                    | ProCredit Bank<br>Creat<br>XXXX XXXX 22<br>XXXX XXXX 22<br>XXXX XXX |
| Blochează card                                                                                                    |                                                   | > | Retragere<br>500 EUR/zi /                                                                                                    | numerar la ATM<br><sup>(</sup> zi                                                                                                    |
| Limite card<br>Conturi atașate                                                                                                    |                                                   | > | Plăți prin I<br>7000 EUR/zi                                                                                                    | nternet și POS<br>Nespecificat                                                                                                    |
| Cont curent                                                                                                    |                                                   | > |                                                                                                    |                                                                                                    |
| Disponibil                                                                                                    | 330,86 MDL                                        |   |                                                                                                    |                                                                                                    |
|                                                                                                    |                                                   |   | 1                                                                                                    | ~                                                                                                    |
| 4 0                                                                                                    |                                                   |   |                                                                                                    |                                                                                                    |
| ← Retragere r                                                                                                    | numerar la ATM                                    |   | <del>&lt;</del>                                                                                                    | Setează limita cardului                                                                                                    |
| Retragere r                                                                                                    | dit Bank                                          | 2 | <                                                                                                    | Setează limita cardului<br>ProCredit Bank<br>Drea<br>XXXX XXXX                                                                                                    |
| Retragere r      Retragere r      Crec      Crec      XXXX XXX      MDL      Crec      Crec      Cre      Crec      Crec  | dit Bank                                          |   | ←<br>xxxx<br>Sete                                                                                                    | Setează limita cardului ProCredit Bank Evect XXXX XXXX                                                                                                    |
| Retragere r      Retragere r      ProCree      Droc      XXXX XXXX      MDL      Dros      Sumă pe zi                                                                                                    | dit Bank                                          |   | <                                                                                                    | Setează limita cardului ProCredit Bank Crea XXXX XXXX ază limita cardului igur ca vrei sa continui?                                                                                                    |
| Retragere r      Retragere r      Crec     Crec      | numerar la ATM<br>dit Bank<br>x xxxx<br>o5/20 VIS |   | ←                                                                                                    | Setează limita cardului ProCredit Bank Over XXXX XXXX ază limita cardului igur ca vrei sa continui? NU DA                                                                                                    |
| Retragere r      Retragere r      Crec     Crec     Cre     Crec     Crec     Crec     C | dit Bank<br>xxxxx<br>o5/20<br>VIS                 |   | <ul> <li>Konstant</li> <li>Konstant</li> <li>Konstant&lt;</li></ul> | Setează limita cardului ProCredit Bank Over XXXX XXXX ază limita cardului igur ca vrei sa continui? NU DA                                                                                                    |
| Retragere r      Retragere r      Crec     ProCrec     Drec     XXXX XXXX     MDL     Crec     Sumă pe zi      Soo      Operațiuni pe zi      2                                                                                                    | dit Bank<br>x xxxx<br><sup>05/20</sup> VIS        |   | Kernel Sete Eşti s                                                                                                    | Setează limita cardului<br>ProCredit Bank<br>Dreat<br>XXXX XXXX<br>ază limita cardului<br>igur ca vrei sa continui?<br>NU DA                                                                                                    |
| Retragere r      Retragere r      Crec     Crec      | dit Bank<br>dit Bank<br>x xxxx<br>05/20<br>VIS    |   | <ul> <li>Konstant</li> <li>Konstant</li> <li>Konstant&lt;</li></ul> | Setează limita cardului ProCredit Bank  Credi XXXX XXXX ază limita cardului igur ca vrei sa continui?  NU DA                                                                                                    |

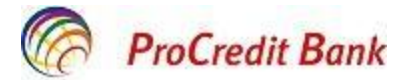

### 4. leșire

Pentru a ieși din aplicație, apăsați butonul *leșire* <sup>IEȘIRE</sup> din partea dreaptă de sus a ecranului.

În cazul dacă nu doriți să aveți acces la aplicația Mobile Banking, urmează să o dezinstalați din telefonul Dvs de tip smartphone.

### 5. Contactează banca

Pentru detalii suplimentare /primirea informației la telefon/e-mail puteți contacta Banca tastând **CONTACTEAZĂ BANCA** pe pagina de intrare al aplicației **Mobile Banking.** Alegeți modalitatea de comunicare cu Banca: telefon sau email.

| RroCredit Bank               | ← Contactează banca     |   | Suni la ProCredit?<br>+37322270707 |       |
|------------------------------|-------------------------|---|------------------------------------|-------|
| Moldova                      | +37322270707            |   | ANULEAZĂ S                         | UNĂ   |
| AUTENTIFICĂ-TE               |                         | · |                                    | _     |
| Introdu numele de utilizator | office@procreditbank.md |   |                                    | _     |
| PAROLĂ SMS                   |                         |   | Trimiti mailul catre ProCredi      | +2    |
| Introdu parola               |                         |   | office Opreereditheek md           |       |
| Reține numele de utilizator  |                         |   | оптсешрюстеанралк.тпа              |       |
| AUTENTIFICARE                |                         |   | ANULEAZĂ                           | SCRIE |
| MODIFICĂ LIMBĂ               |                         |   |                                    |       |
| CONTACTEAZĂ BANCA            |                         |   |                                    |       |
|                              |                         | = |                                    |       |